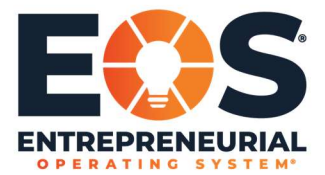

1. Fill out requested information on the registration page-first and last name, preferred email, alternate email, phone number, and social links. Please note that on preferred email it must be listed in the form of firstname.lastname@eosworldwide.com.

| + C + to enset the the set | Print and the second second                                                                                                    |                                                                                                    |  |
|----------------------------|----------------------------------------------------------------------------------------------------|----------------------------------------------------------------------------------------------------|--|
|                            | Submit the information below to adheate your account (and your a                                                                                        | epitterth account, Flagginative)                                                                                                    |  |
|                            | If your Great account is already set up, and you are just article                                                                                       | ng up an account for your account, click twee.                                                                                                    |  |
|                            | Nama *                                                                                                    |                                                                                                    |  |
|                            | arrea                                                                                                    | Server                                                                                                    |  |
|                            | Free                                                                                                    | Last                                                                                                    |  |
|                            | Preferred Email •<br>Marked on the two of the second states appeal and advecting on a<br>protocol discourse for a first second appeal, and appeal and a | Alternate Enail *<br>Exercised in other works predictions where we are set on a resemption<br>we much use is our or from them they for many the many set of the resemption<br>of the set of the set |  |
|                            | jerna spiner Desserbische con                                                                                                    | production                                                                                                    |  |
|                            | Phone *                                                                                                    |                                                                                                    |  |
|                            | 07303312-8954                                                                                                    |                                                                                                    |  |
|                            | Facebook URL                                                                                                    | Linkedin UllL                                                                                                    |  |
|                            |                                                                                                    |                                                                                                    |  |
|                            | Twitter URL                                                                                                    | VouTube URL                                                                                                    |  |
|                            |                                                                                                    |                                                                                                    |  |
|                            | Instagreen URL                                                                                                    |                                                                                                    |  |
|                            |                                                                                                    |                                                                                                    |  |
|                            | Do you need an assistant Gmail account created as well? *                                                                                               |                                                                                                    |  |
|                            | 474                                                                                                    |                                                                                                    |  |
|                            |                                                                                                    |                                                                                                    |  |
|                            | Assistant Name *                                                                                                    |                                                                                                    |  |
|                            | Darven                                                                                                    | Rent                                                                                                    |  |
|                            |                                                                                                    |                                                                                                    |  |
|                            | Preterred Assistant Email *                                                                                                    | Atternative Assistance Ernall *                                                                                                    |  |

2. Register your assistant gmail account. Enter your assistant first and last name, preferred and alternate email, and phone number here.

|                                                                                                    | N intex - jentespence/10ecose: X 9 Franchise Small Reportation | - E. X. 🖓 Welcome to Base Camp - EOS III X. 🖓 Franchise Accessed Graat Regis | x   +                                | 0             |
|----------------------------------------------------------------------------------------------------|----------------------------------------------------------------|------------------------------------------------------------------------------|--------------------------------------|---------------|
|                                                                                                    | C + C + C + bcecovoridwide.com/gmail-registration/             |                                                                              |                                      |               |
|                                                                                                    |                                                                | (730) 512-8954                                                               |                                      |               |
|                                                                                                    |                                                                | seebook 100                                                                  | Linkovite 1991                       |               |
|                                                                                                    |                                                                | http://                                                                      | http://                              |               |
|                                                                                                    |                                                                |                                                                              |                                      |               |
|                                                                                                    | 1                                                              | witter URL                                                                   | YouTube URL                          |               |
|                                                                                                    |                                                                |                                                                              |                                      |               |
|                                                                                                    | tr                                                             | istagram URL                                                                 |                                      |               |
|                                                                                                    |                                                                |                                                                              |                                      |               |
|                                                                                                    | D                                                              | o you need an assistant Gmail account created as well? *                     |                                      |               |
|                                                                                                    | c                                                              | 746<br>110                                                                   |                                      |               |
|                                                                                                    | A                                                              | ssistant Name *                                                              |                                      |               |
|                                                                                                    |                                                                | Shannon                                                                      | Keech                                |               |
|                                                                                                    |                                                                |                                                                              | Lett                                 |               |
|                                                                                                    | P                                                              | referred Assistant Email *                                                   | Alternate Assistant Email *          |               |
|                                                                                                    |                                                                |                                                                              |                                      |               |
|                                                                                                    |                                                                | shannon.keech@eosworldwide.com                                               | shannon@assistpro.com                |               |
|                                                                                                    | A                                                              | ssistant Phone *                                                             |                                      |               |
|                                                                                                    |                                                                | (216) 548-3529                                                               |                                      |               |
|                                                                                                    |                                                                |                                                                              |                                      |               |
|                                                                                                    |                                                                | REGISTER GMAIL ADDRESS                                                       |                                      |               |
|                                                                                                    |                                                                |                                                                              |                                      |               |
| <ul> <li>M Indox - jennaspencert@eosec: X</li> <li>Y</li> <li>Y</li></ul> | Franchise Gravit Registration Co X Y Welcome to Bay            | e Campi – BOS VIII 🗴 📋 🖓 - Pranchise Assistant Ornal Report - 🗙              | +                                    | ¢ - 0<br>¢ (( |
|                                                                                                    | GEOS                                                           | THE DOJO - GETTING STARTED EOS A                                             | Z • MEMBER SUPPORT • STORE • ACCOUNT | - Q (*        |
|                                                                                                    | We will                                                        | Your Gmail registrati                                                        | on has been received!                |               |
|                                                                                                    |                                                                | BACK T                                                                       | D HOME                               |               |

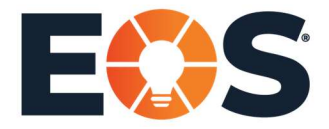

Page 2 of 2

3. Go to your personal account where you will see that you have a new google account for EOS Worldwide registered. Click sign in and set up your password. If you have an EOS Worldwide email address already, there will be a secondary form available to you where you can register your assistant gmail by itself.

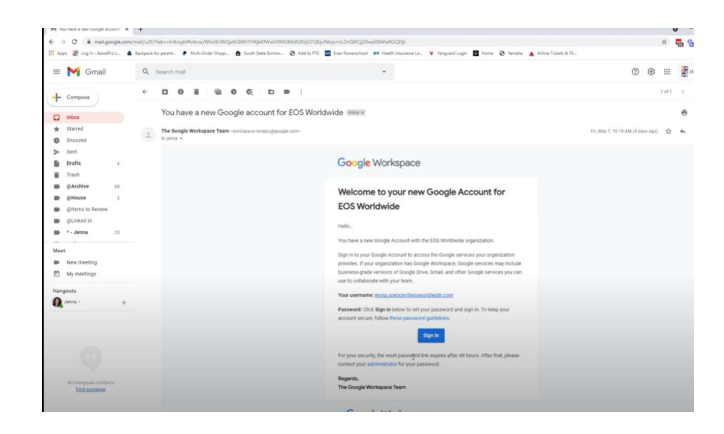

4. Enter your EOS Worldwide email address, your microsite URL, first and last name of your assistant, their preferred EOS Worldwide email address, their current personal or business email address, and their phone number. Click Register.

| ASSISIANI GM/                                                                                                    | AIL REGISTRATION                                                                                                    |
|----------------------------------------------------------------------------------------------------|----------------------------------------------------------------------------------------------------|
| ACTIVATE YOUR ASSITANT'S GM.<br>Solinis the information below to activate your assistant's account<br>Pressay (SSI Email *<br>The should be your ficto represented on a scound desaurchase and | AIL ACCOUNT<br>Moreoder URL                                                                                                    |
| Assistant Name *                                                                                                    |                                                                                                    |
| Fest                                                                                                    | Lett                                                                                                    |
| Preferred Assistant Email *<br>Must be the form of framme untrameligned conf, but you may use a<br>preferred ruppment for a first name (i.e. justicus, prosther)                               | Attender Assistant Email *<br>A personal in other souther emails end with the example of endertable and<br>reach them in cost we have topics with there easientbacks con email address                                                                                                    |
| Assistant Downs *                                                                                                    |                                                                                                    |
|                                                                                                    | ACTIVATE YOUR ASSITANT'S CM<br>Control of elements being and assorted activation<br>Program (500 final)*<br>The main and the first Branchester of elements and a<br>Assorted Name *<br>Ingent Assorted final *<br>Referent Assorted final *<br>Referent Assorted final *<br>Referent Assorted final *<br>Referent Assorted final * |

5. Confirm that they received an email notification showing their new google account for EOS Worldwide has been set up.